## I.C.S. "Maria Montessori" A.S. 2019/20 – **SCUOLA SECONDARIA DI PRIMO GRADO**

## PER TUTTI I DOCENTI

#### REGISTRO ELETTRONICO - Percorso da seguire:

- 1. SELEZIONARE LA CLASSE
- 2. REGISTRO DEL DOCENTE
- 3. MATERIALE DIDATTICO
- 4. NUOVA CARTELLA: i documenti che si inseriscono nella cartella come "nuovo contenuto" devono essere in formato PDF

#### COORDINATORE DI CLASSE

## + nuova cartella - Nome cartella: Consiglio di Classe 1A - a.s. 2019/20 – Condivisione: condivisa con i docenti della classe: VAMM<u>1A</u> – SALVA

- Seleziono la cartella "Consiglio di Classe 1A a.s. 2019/20" ( compare in un riquadro azzurro)
- + nuovo contenuto
- Descrizione: "Piano di lavoro del Consiglio di Classe" Allegato Seleziona file SALVA

Selezionando la cartella **Consiglio di Classe** *1A* **- a.s. 2019/20** *"*, con la modalità sopra illustrata, inserire, una volta redatti, i seguenti contenuti : modello 95; modello 95 bis; modello 95 ter; relazione finale del Consiglio di Classe.

#### **DOCENTE DI CLASSE**

+ nuova cartella - Nome cartella: "Piano di lavoro e relazione finale di ....(*inserire la disciplina – es: italiano*) 1A - a.s. 2019/20" - Condivisione: condivisa con i docenti della classe: VAMM<u>1A</u> - SALVA

Selezionando la cartella "**Piano di lavoro e relazione finale di .... 1A - a.s. 2019/20**", con la modalità sopra illustrata, inserire, una volta redatti, i seguenti contenuti : "Piano di lavoro"; "Relazione finale"

## COME IL DOCENTE VISUALIZZA CARTELLE CREATE DA ALTRI DOCENTI E CONDIVISE CON LUI

Clicca sull'icona dei 4 pezzi di puzzle (in alto a destra)

Docente: seleziona il docente per visualizzarne il materiale didattico – seleziona (per esempio):

- Il coordinatore delle classi in cui insegna
- Il docente di una disciplina del Consiglio di Classe per visualizzare la cartella "Piano di lavoro e relazione finale di ..."

### I.C.S. "Maria Montessori" A.S. 2019/20 – SCUOLA PRIMARIA

#### PER TUTTI I DOCENTI

#### REGISTRO ELETTRONICO - Percorso da seguire:

- 5. SELEZIONARE LA CLASSE
- 6. REGISTRO DEL DOCENTE
- 7. MATERIALE DIDATTICO
- 8. NUOVA CARTELLA: i documenti che si inseriscono nella cartella come "nuovo contenuto" devono essere in formato PDF

#### DOCENTE PREVALENTE

# + nuova cartella - Nome cartella: "Equipe pedagogica *1A* - a.s. 2019/20" – Condivisione: condivisa con i docenti della classe: VAEE843019 *1A* (plesso Manzoni) VAEE84302A *1A* (plesso Negri) – SALVA

Seleziono la cartella "Equipe pedagogica 1A- a.s. 2019/20" (compare in un riquadro azzurro)

+ nuovo contenuto

Descrizione: "Piano di lavoro dell'Equipe pedagogica" - Allegato - Seleziona file - SALVA

Selezionando la cartella "Equipe pedagogica 1A - a.s. 2019/20", con la modalità sopra illustrata, inserire, una volta redatti, i seguenti contenuti: modello 95; modello 95 bis; modello 95 ter; relazione finale dell'Equipe pedagogica.

#### **DOCENTE DI CLASSE**

+ nuova cartella - Nome cartella: "Piano di lavoro e relazione finale di ....(*inserire la disciplina – es: italiano*) 1A - a.s. 2019/20" – Condivisione: condivisa con i docenti della classe: VAEE843019 <u>1A</u> (plesso Manzoni) VAEE84302A <u>1A</u> (plesso Negri) – SALVA Selezionando la cartella "Piano di lavoro e relazione finale di .... 1A - a.s. 2019/20", con la modalità sopra illustrata, inserire, una volta redatti, i seguenti contenuti : "Piano di lavoro"; "Relazione finale"

## COME IL DOCENTE VISUALIZZA CARTELLE CREATE DA ALTRI DOCENTI E CONDIVISE CON LUI

Clicca sull'icona dei 4 pezzi di puzzle (in alto a destra)

Docente: seleziona il docente per visualizzarne il materiale didattico – seleziona (per esempio):

- Il docente prevalente delle classi in cui insegna
- Il docente di una disciplina della classe per visualizzare la cartella "Piano di lavoro e relazione finale di ..."